## ACCESO AL SISTEMA:

 El acceso al sistema se realiza desde un navegador web, ingresando a "Acceso Alumnos de Grado" en la siguiente dirección: www.untref.edu.ar

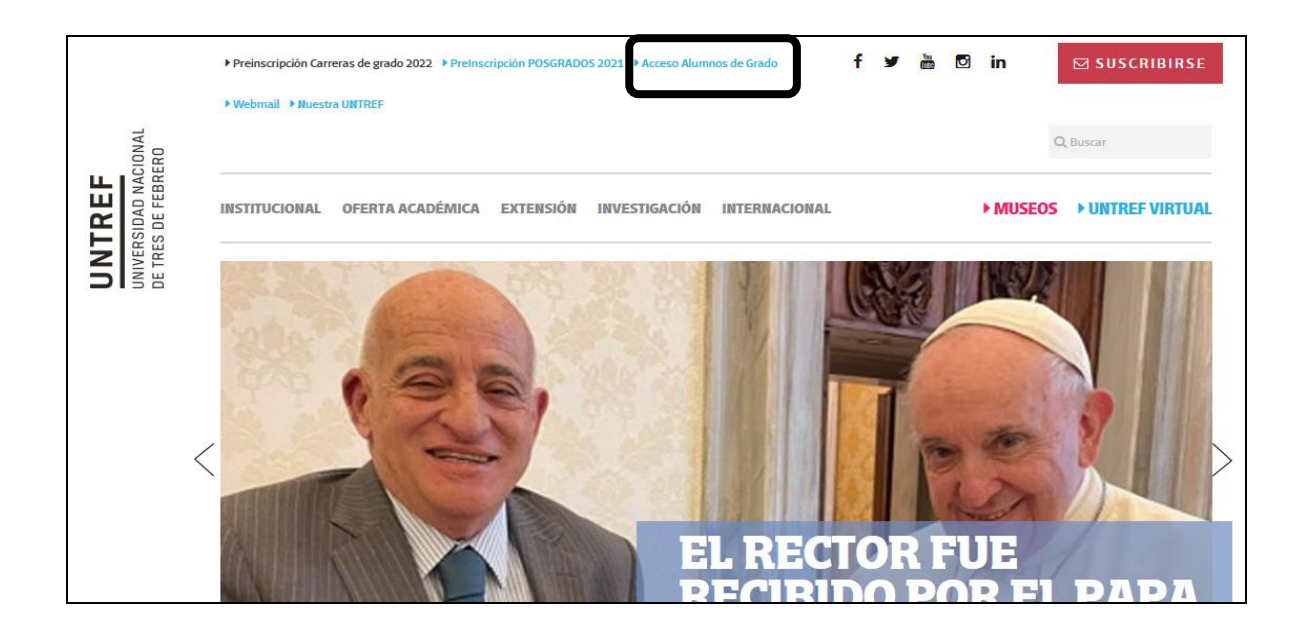

2) Aparecerá el siguiente cuadro de dialogo:

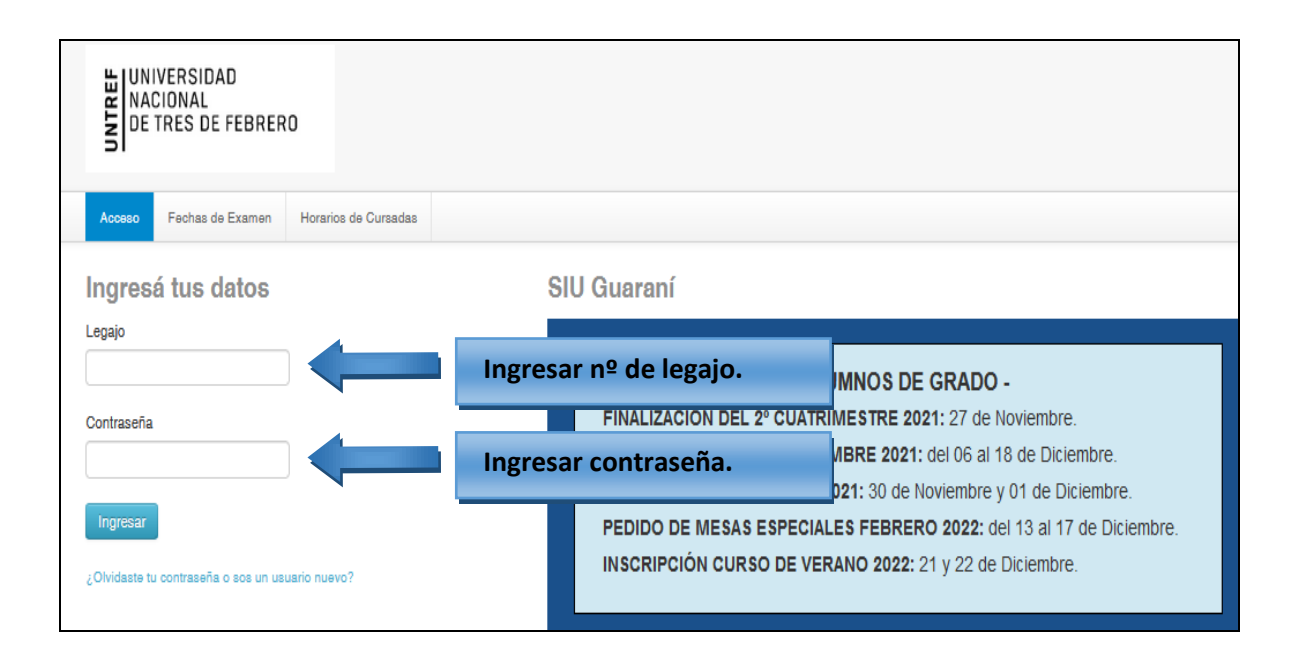

3) Dentro del sistema de Autogestión, en "Propuesta":

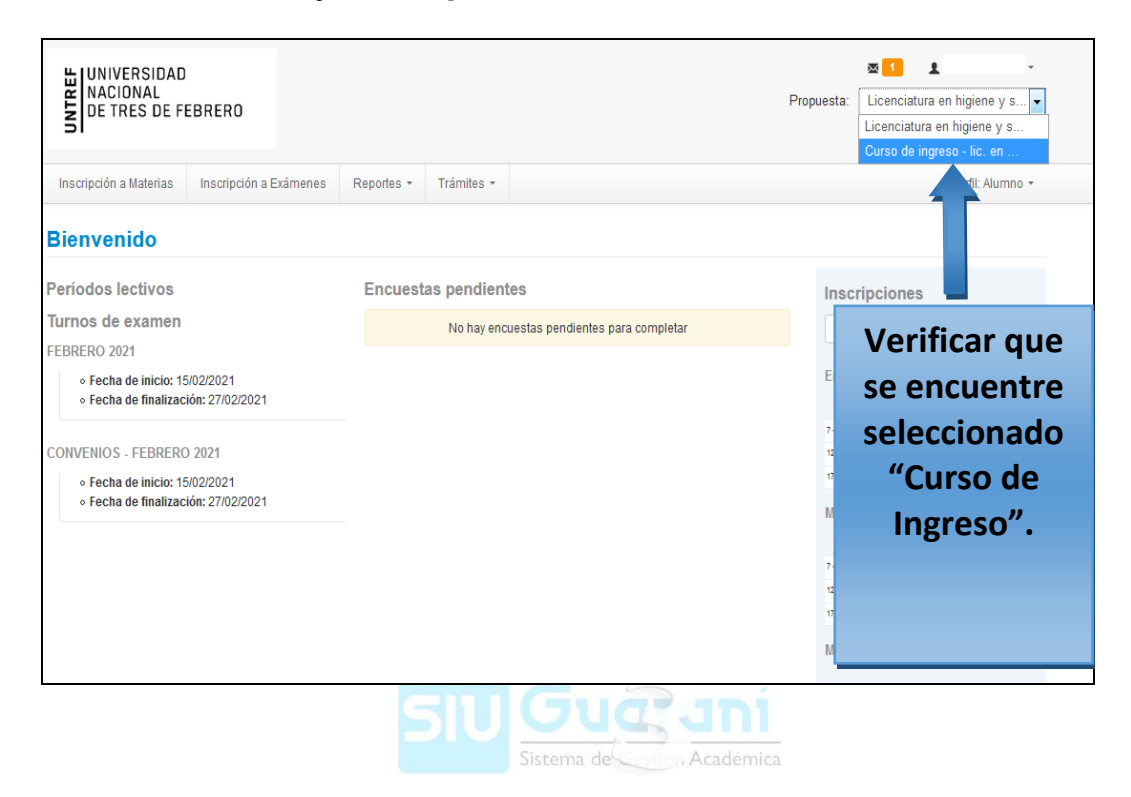

4) En la solapa "Reportes":

| UNIVERSIDAD<br>NACIONAL<br>DE TRES DE FEBRERO                                                                                                    |                                                                                              | Propuesta                                                     | E Curso de i                                                                                                    | 1<br>ingreso - lic. en | •     |  |  |
|----------------------------------------------------------------------------------------------------|----------------------------------------------------------------------------------------------|---------------------------------------------------------------|----------------------------------------------------------------------------------------------------|------------------------|-------|--|--|
| Inscripción a Materias Inscripción a Exámenes                                                                                                    | s Reportes - Trámites -                                                                      |                                                               |                                                                                                    | Perfil: Alum           | nno • |  |  |
| Bienvenido<br>Períodos lectivos                                                                                                    | Historia académica<br>Mis inscripciones<br>Oferta de comisiones<br>Plan de estudios<br>entes | Seleccionar "I<br>inscripciones                               | Mis<br>s".                                                                                                    |                        |       |  |  |
| • Tipo: Cuatimestre     • Fechas del periodo lectivo:     • Inicio: 01/03/2021     • Finalización: 03/07/2021     • Periodo de inscripción #1:     • Inicio: 14/12/2020     • Finalización: 23/05/2021     ☑ Agendalol  Turnos de examen | No hay encuestas pendientes para                                                             | r completar C c<br>Ene<br>7-12<br>12-1<br>17-2<br>May<br>7-12 | Line         Line         Line <thlin< th=""> <thline< th="">         Line         Li</thline<></thlin<> |                        |       |  |  |
| FEBRERO 2021 <ul> <li>Fecha de inicio: 15/02/2021</li> <li>Fecha de finalización: 27/02/2021</li> </ul>                                                                                                    |                                                                                              | 12 - 1<br>17 - 2<br>Mat                                       | 7 hs<br>3 hs<br>terias:                                                                                                    |                        |       |  |  |

5) Aparecerán las inscripciones a las comisiones asignadas con los datos de cursada (número, días y horarios, docentes, etc.):

|                                     | 'ERSII<br>IONAL<br>RES D   | )AD<br>E FEBREF                              | 20                                           |                                                             |                     |                                             |                           | Pri  | <b>⊠</b><br>opuesta | 1 L<br>Curso | de ingreso - lic. e | en   |
|-------------------------------------|----------------------------|----------------------------------------------|----------------------------------------------|-------------------------------------------------------------|---------------------|---------------------------------------------|---------------------------|------|---------------------|--------------|---------------------|------|
| Iscripción                          | a Materi                   | as Inscri                                    | ipción a Exámenes                            | Reportes - Trámit                                           | es -                |                                             |                           |      |                     |              | Perfil: Alu         | umno |
| rias - F<br>cripcion<br>a<br>ipción | Período<br>nes hist<br>Año | s lectivos v<br>óricas<br>Período<br>lectivo | igentes<br>Propuesta                         | Actividad                                                   | Comisión            | Horarios y<br>aulas                         | Docentes                  | Sede | Turno               | Estado       | Comprobantes        | Мо   |
| /2021                               | 2021                       | Curso de<br>Ingreso<br>2021                  | Curso de Ingreso<br>- Lic. en<br>Estadística | Comunicación Oral y<br>Escrita (Curso de<br>Ingreso) (9003) | Comisión 46<br>COYE | Lun 18:30 a<br>21:30 / Jue<br>18:30 a 21:30 | NAHABEDIAN<br>Juan Javier |      | Noche               | Aceptada     | Generar             |      |
|                                     |                            |                                              |                                              |                                                             |                     |                                             |                           |      |                     |              |                     |      |

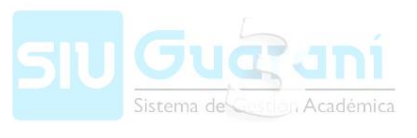